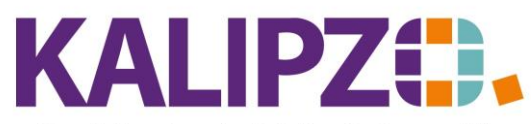

Betriebswirtschaftliche Software für

Handel • Handwerk • Gastronomie • Dienstleistungen

## Storno einer Rechnung

### Rechnung direkt stornieren

Nur Rechnungen, die aus einer 1:1 Beziehung zwischen Auftrag und Rechnung bestehen können über die fakturierten Rechnungen storniert werden:

Rufen Sie Auftragsabwicklung/Rechnungen/fakturiert auf.

|                                         |                    |                                     |                | Erledigt         | e Rechnungen |             |                          |         |               |           |
|-----------------------------------------|--------------------|-------------------------------------|----------------|------------------|--------------|-------------|--------------------------|---------|---------------|-----------|
| Jahr R                                  | ech.Nr. Rech.datum | ech.datum Betrag Knd.Nr. Firmenname |                |                  | Nachname     |             |                          |         | Vorname       | ^         |
| 2022                                    | 11 01.04.2022      | 400,00                              | 140004         |                  |              |             | kunde                    |         | Martin        | _         |
| 2022                                    | 9 11.05.2022       | 30,30                               | 140005         |                  |              | Test        | kundin 2                 | Natalie | =             |           |
| 2022                                    | 10 11.05.2022      | 30,00                               | 140005         |                  |              | Test        | kundin 2                 |         | Natalie       |           |
| 2022                                    | 12 18.05.2022      | 30,00                               | 140005         |                  |              | Test        | kundin 2                 |         | Natalie       |           |
| 2022                                    | 13 18.05.2022      | 29,00                               | 140005         |                  |              | Test        | kundin 2                 |         | Natalie       |           |
| 2022                                    | 24 30.06.2022      | 142,80                              | 140005         |                  |              | Test        | kundin 2                 |         | Natalie       |           |
| 2022                                    | 25 30.06.2022      | 30,00                               | 140005         |                  |              |             | kundin 2                 | Natalie |               |           |
| 2022                                    | 16 01.07.2022      | 30,00                               | 140005         |                  |              | Test        | kundin 2                 | Natalie |               |           |
| 2022                                    | 1 15.02.2022       | 53,55                               | 140007         |                  |              | Test        | kunde 2                  | Uwe     |               |           |
| 2022                                    | 2 10.05.2022       | 63,50                               | 140007         |                  |              | Testkunde 2 |                          |         | Uwe           |           |
| 2022                                    | 3 10.05.2022       | 50,00                               | 140007         |                  |              | Testkunde 2 |                          |         | Uwe           |           |
| 2022                                    | 15 13.06.2022      | 150,00                              | 140007         |                  |              | Test        | kunde 2                  |         | Uwe           |           |
| 2022                                    | 26 30.06.2022      | 50,00                               | 140007         |                  |              | Test        | kunde 2                  |         | Uwe           |           |
| 2022                                    | 17 01.07.2022      | 50,00                               | 140007         | 140007           |              |             | kunde 2                  |         | Uwe           |           |
| 2022 4 10.05.2022 35,00 140008 Firma xy |                    |                                     |                |                  |              |             |                          |         | ~             |           |
| <                                       |                    |                                     |                |                  |              |             |                          |         |               | >         |
| Nachdr                                  | uck Rechnung       | mehrere Rg. nachdrucken             |                | Rg. stornieren   | Dokumente    |             | Selektion nach Kundennr. |         | Selektion nac | sh Datum  |
| Positionen anzeigen                     |                    | Auftrag als Vo                      | rlage kopieren | Text korrigieren |              |             | Selektion nach Rech.nr.  |         | N             | /erlassen |

Suchen Sie nun die gewünschte, zu stornierende Rechnung. Nutzen Sie dazu Selektion nach Kundennr., Selektion nach Rech.nr. oder Selektion nach Datum.

Haben Sie die zu stornierende Rechnung gefunden, so klicken Sie auf Rg. stornieren

Liegt der Rechnung ein Auftrag mit nur einer Position zu Grunde, so wird die Rechnung nun wie folgt storniert:

| Stornierungsdatum wählen |            |  |  |  |  |  |  |  |
|--------------------------|------------|--|--|--|--|--|--|--|
| Stornierungsdatum:       | 01.04.2022 |  |  |  |  |  |  |  |

Wählen Sie das Stornierungsdatum. Hier wird das Datum der Rechnung vorgeschlagen. Ändern Sie dieses oder bestätigen Sie dies mit Enter.

| Rechnungsdaten                        | × |
|---------------------------------------|---|
| Rechnungsdatum: 01.04.2022            |   |
| Sachbearbeiter: Frau Sachbearbeiterin |   |
| Fälligkeit: 11.04.2022                |   |
| mit Anzahlung? (J/N):                 |   |
|                                       |   |

Bestätigen Sie die Daten mit Enter.

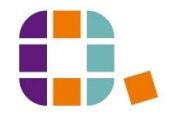

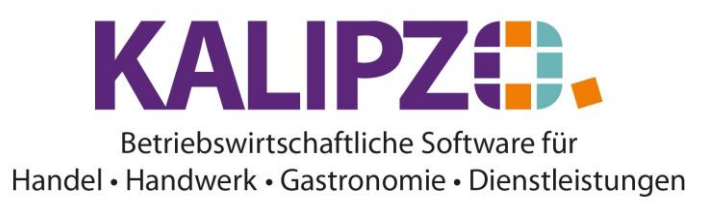

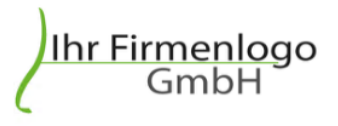

Menüsystem 17 Testmandant SKR 03 Im Eisenreich 23 91710 KALIPZOhausen Tel.:

Menüsystem 17 Testmandant SKR 03 , Im Eisenreich 23 , 91710 KALIPZOhausen

Herrn Martin Testkunde Wiesenweg 10 91710 Kundenhausen

| Sachbearbeiter<br>Frau Sacht | pearbeiterin | Kundennumm<br>140004 | er Gu<br>20 | utschrift Nr.<br>022/000039 | Datum<br>01.04.2022 |
|------------------------------|--------------|----------------------|-------------|-----------------------------|---------------------|
| Auftr.                       | Menge        | Artikel              | Einzelpreis | Einzelpreis                 | Gesamtpreis         |
| Pos.                         |              |                      | netto       | brutto                      |                     |
| 46                           | -10 St.      | Nr. 51               | 33,61 €     | 40,00 €                     | -400,00 €           |
| 10                           |              | Hochsteckfrisur      |             |                             |                     |
|                              |              | Leistungszeitpunkt:  | 01.04.2022  |                             |                     |
|                              |              |                      | Netto       | Mwst.                       | Brutto              |
| Summe 1                      | 9,0% Ust.    |                      | -336,13 €   | -63,87 €                    | -400,00 €           |
| Rechnung                     | sbetrag      |                      | -336,13 €   | -63,87 €                    | -400,00 €           |

Zahlungsweise: Netto 10 Tage Zahlbar ohne Abzug bis zum 11.04.2022.

Die Gutschrift wird erstellt. Sie können diese wie gewohnt drucken oder per E-Mail versenden.

Ist die Rechnung beispielsweise aus einem Dienstleistungs-Vertrag entstanden oder sind in dem Auftrag mehrere Positionen vorhanden, so steht diese Möglichkeit nicht zur Verfügung. Es folgt die Fehlermeldung, dass "Weitere Auftragspositionen vorhanden" sind.

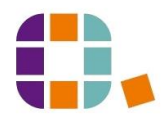

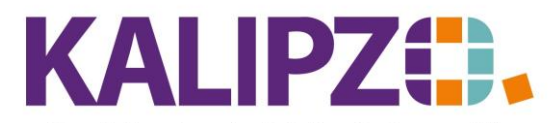

| Auftragspositionen aus Rg.Nr. 12 |                 |               |                         |         |         |        |       |           |           |         |  |
|----------------------------------|-----------------|---------------|-------------------------|---------|---------|--------|-------|-----------|-----------|---------|--|
| ferzeitr 🔨                       | Beginn Lieferze | Positionstext | Bezeichnung             | erp. ME | Art.nr. | Anzahl | Stat. | tigab Nr. | Pos.Nr. ( | Auf.nr. |  |
|                                  | 01.05.2022      |               | DL Test 1 Artikelart dr | 1,0 St. | 21      | 1,0    | - 71  | 05.2022 3 | 10        | 44      |  |
|                                  |                 |               |                         |         |         |        |       |           |           |         |  |
|                                  |                 |               |                         |         |         |        |       |           |           |         |  |
|                                  |                 |               |                         |         |         |        |       |           |           |         |  |
|                                  |                 |               |                         |         |         |        |       |           |           |         |  |
|                                  |                 |               |                         |         |         |        |       |           |           |         |  |
|                                  |                 |               |                         |         |         |        |       |           |           |         |  |
|                                  |                 |               |                         |         |         |        |       |           |           |         |  |
|                                  |                 |               |                         |         |         |        |       |           |           |         |  |
|                                  |                 |               |                         |         |         |        |       |           |           |         |  |
|                                  |                 |               |                         |         |         |        |       |           |           |         |  |
|                                  |                 |               |                         |         |         |        |       |           |           |         |  |
|                                  |                 |               |                         |         |         |        |       |           |           |         |  |
|                                  |                 |               |                         |         |         |        |       |           |           |         |  |
| Y                                |                 |               |                         |         |         |        |       |           |           | 4       |  |
|                                  |                 |               |                         |         |         |        |       |           |           | <       |  |
| Verl                             |                 |               |                         |         |         |        |       |           |           | <       |  |

|   | Fehler                                                           | x |
|---|------------------------------------------------------------------|---|
| 8 | Weitere Auftragspositionen vorhanden, Storno hier nicht möglich! |   |
|   | ОК                                                               |   |

Um hier eine Gutschrift zu erstellen gehen Sie wie folgt vor:

## Storno einer Rechnung, deren Auftrag mehrere Positionen umfasst

Gehen Sie dazu in die offenen Aufträge unter Auftragsabwicklung/Angebots- u. Auftragsbearbeitung/nach Status und Kostenstelle.

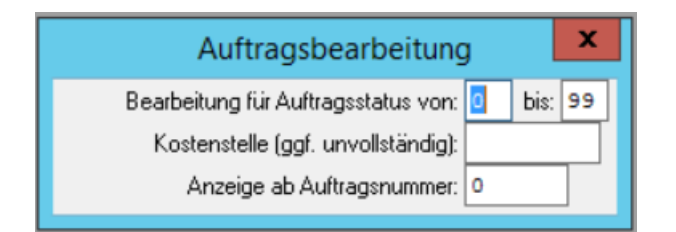

Nehmen Sie gegebenenfalls Einschränkungen beim Auftragsstatus, der Kostenstelle und der Anzeige ab Auftragsnummer vor.

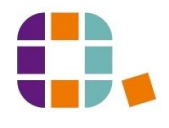

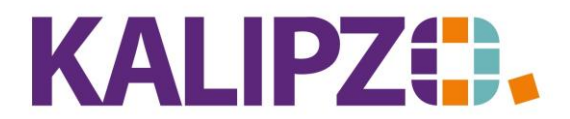

|          |      |            |            |            |              |                      | Auftr | ags   | bearbeitung           |             |            |        |     |       |                  |       |          |
|----------|------|------------|------------|------------|--------------|----------------------|-------|-------|-----------------------|-------------|------------|--------|-----|-------|------------------|-------|----------|
| Auf.nr.  | St   | at. K.st.  | Kundennr.  | Firmenname | N            | achname              | Rech. | Lief. | Beginn Lieferzeitraum | Liefertermi | n Zahl.nr. | Lief.r | nr. | Kto.  | Bestellnr. Kunde | e Bem | erkun 🔨  |
| 26       | 6    | 71 fs01    | 140007     |            | Te           | estkunde 2, Uwe      | 0     | 0     | 01.10.2021            | 15.10.202   | 1 1        |        | 1   | 8400  |                  |       |          |
| 27       | 1    | 71 fs01    | 140007     |            | Te           | estkunde 2, Uwe      | 0     | 0     | )                     |             | 1          | 1      | 1   | 8400  |                  | #DL   | #        |
| 28       | 3    | 71 fs01    | 140007     |            | Te           | estkunde 2, Uwe      | 0     | 0     | 01.07.2021            | 15.07.202   | 1 1        | 1      | 1   | 8400  | 134135           |       |          |
| 29       | 9    | 71 fs01    | 140008     | Firma xy   |              |                      | 1     | 0     | )                     |             | 1          | 1      | 2   | 8400  | 4634             | #DL   | #        |
| 30       | )    | 71 fs01    | 140007     |            | Te           | estkunde 2, Uwe      | 0     | 0     | 15.07.2021            | 30.07.202   | 1 2        | 2      | 2   | 8400  |                  |       |          |
| 31       |      | 71 fs01    | 140008     | Firma xy   |              |                      | 0     | 0     | )                     |             | 2          | 2      | 2   | 8400  | test kc          | #DL   | #        |
| 32       | 2    | 81 fs01    | 140009     | gerdi      |              |                      | 0     | 0     | )                     | 09.10.202   | 1 1        | I      | 1   | 8400  | siehe            |       |          |
| 33       | 3    | 1 fs01     | 140009     | gerdi      |              |                      | 0     | 0     | )                     | 09.10.202   | 1 1        | 1      | 1   | 8400  | siehe            |       |          |
| 41       |      | 1 fs01     | 140004     |            | Te           | estkunde, Martin     | 0     | 0     | 28.10.2021            | 28.10.202   | 1 1        | 1      | 1   | 8400  | kc1              | erste | r Vers   |
| 42       | 2    | 71 zver    | 140007     |            | Te           | estkunde 2, Uwe      | 0     | 0     | 01.02.2022            | 28.02.202   | 2 1        | 1      | 2   | 8400  | 27357823         |       |          |
| 43       | 3    | 51 fs01    | 140004     |            | Te           | estkunde, Martin     | 1     | 0     | )                     |             | 1          |        | 2   | 8400  |                  | #DL   | # =      |
| 44       | Ļ    | 71 fs01    | 140005     |            | Te           | estkundin 2, Natalie | 0     | 0     | )                     |             | 1          |        | 1   | 8400  |                  | #DL   | #        |
| 45       | 5    | 71 fs01    | 140005     |            | Te           | estkundin 2, Natalie | 0     | C     | )                     |             |            |        |     | 8400  |                  | #DL   | #        |
| 46       | ò    | 71 fs01    | 140004     |            | Te           | estkunde, Martin     | 0     | C     | )                     | 12.05.202   | 2 1        | 1      | 1   | 8400  |                  |       |          |
| 47       | 7    | 21 fs01    | 140004     |            | Te           | estkunde, Martin     | 1     | 1     |                       | 18.05.202   | 2 1        | 1      | 1   | 8400  |                  |       | ~        |
| <        | 2    |            |            |            |              |                      |       |       |                       |             |            |        |     |       |                  |       |          |
| Als Vor  | lage | e kopieren | Auftrag b  | earbeiten  | Auftrag anze | igen                 |       |       | Dokumente             | Sele        | ekt. Kund  | ennr.  |     | Selek | tt. Kst./Nr.     |       |          |
| Position | nen  | bearbeiten | Kalkulatio | on         | Kundenverw   | altung               |       |       | Auftragshistorie      | Sele        | ekt. Kd.na | men    |     | Selek | t. Bestellnr.    | V     | erlassen |

# Suchen Sie mithilfe der Buttons Selekt. Kundennr, Selekt. Kd.namen oder Selekt.Bestellnr. den

betreffenden Auftrag heraus, klicken diesen an und gehen auf Positionen bearbeiten.

|           | Bearbeitung von Auftrag Nr. 45 für Kunde Nr. 140005 / Testkundin 2, Natalie |           |        |       |             |                  |           |                       |      |                     |      |                       |              |         |                         |
|-----------|-----------------------------------------------------------------------------|-----------|--------|-------|-------------|------------------|-----------|-----------------------|------|---------------------|------|-----------------------|--------------|---------|-------------------------|
| Mark      | k. Pos.Nr.                                                                  | Gültig ab | Nr.    | Stat. | Anzahl      | Art.nr.          | Bezeichn  | ung                   |      | Positionstext       |      | Beginn Lieferzeitraum | Liefertermin |         | ~                       |
|           | 10                                                                          | 11.05.202 | 3      | - 71  | 1,0         | 21               | DL Test 1 | 1 Artikelart dr       |      |                     |      |                       | 11.05.2022   |         |                         |
| •         | 20                                                                          | 11.05.202 | 3      | - 71  | 1,0         | 21               | DL Test 1 | 1 Artikelart dr       |      |                     |      |                       | 11.05.2022   |         |                         |
| ·         | 30                                                                          | 18.05.202 | 2      | - 71  | 1,0         | 21               | DL Test 1 | 1 Artikelart dr       |      |                     |      |                       | 18.05.2022   |         |                         |
|           |                                                                             |           |        |       |             |                  |           |                       |      |                     |      |                       |              |         |                         |
| _         |                                                                             |           |        |       |             |                  |           |                       |      |                     |      |                       |              |         |                         |
| <u> </u>  |                                                                             |           |        |       |             |                  |           |                       |      |                     |      |                       |              |         |                         |
| <u> -</u> |                                                                             |           |        |       |             |                  |           |                       |      |                     |      |                       |              |         |                         |
| <u> -</u> |                                                                             |           |        |       |             |                  |           |                       |      |                     |      |                       |              |         |                         |
| H         |                                                                             |           |        |       |             |                  |           |                       |      |                     |      |                       |              |         |                         |
|           |                                                                             |           |        |       |             |                  |           |                       |      |                     |      |                       |              |         |                         |
|           |                                                                             |           |        |       |             |                  |           |                       |      |                     |      |                       |              |         |                         |
| 11 - T    |                                                                             |           |        |       |             |                  |           |                       |      |                     |      |                       |              |         |                         |
| 11-       |                                                                             |           |        |       |             |                  |           |                       |      |                     |      |                       |              |         |                         |
| ī —       |                                                                             |           |        |       |             |                  |           |                       |      |                     |      |                       |              |         | $\overline{\mathbf{v}}$ |
| <         |                                                                             |           |        |       |             |                  |           |                       |      |                     |      |                       |              | >       |                         |
| Positio   | on neu anle                                                                 | egen M    | ark. I | Pos.  | bestätigen  | Alle Pos. bestä  | tigen     | Position stornieren   | Pos. | Serie               | Mate | rialbestellung        | Angebot/Auf  | tragsbe | est.                    |
| Positio   | on bearbeit                                                                 | en M      | ark. I | Pos.  | ausliefern  | Alle Pos. auslie | fern      | Mark, Pos. stornieren | Pos. | löschen             |      |                       | Expres       | s-Fakti | ura                     |
|           |                                                                             | м         | ark. I | Pos.  | fakturieren | Alle Pos. faktu  | ieren     | Alle Pos. stornieren  | Abs  | teigend             |      |                       | Selektion na | ch Sta  | tus                     |
| Positio   | on anzeige                                                                  | n Pi      | ositio | n spl | itten       | Aktionspaket e   | infügen   | Express-Storno        | Dau  | errechn. mark. Pos. |      |                       | ,            | Verlass | en                      |

Wählen Sie die zu stornierende Position aus. Diese ist nun blau hinterlegt.

Wählen Sie nun Position stornieren.

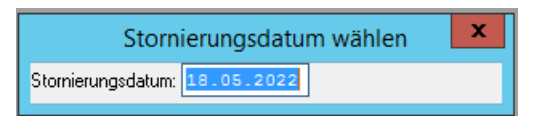

Wählen Sie das Stornierungsdatum. Vorgegeben wird das aktuelle Datum.

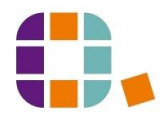

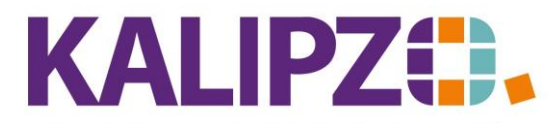

### Es folgt eine Warnung:

|                                           | Warnung                                                                                                    |                                 |
|-------------------------------------------|----------------------------------------------------------------------------------------------------|---------------------------------|
| Po:<br>Gee<br>Bitti<br>"Lie<br>Gur<br>"Re | ition Nr. 10 ist bereits fakturiert!<br>genposition (Rücknahme/Storno) erzeugt.<br>e Lieferung manuell in dem Menüpunkt<br>eferscheine in Bearbeitung" und<br>tschrift manuell in dem Menüpunkt<br>schnungen in Bearbeitung" ausführen. |                                 |
|                                           | Auftragsposition für Kunde bearbeiten                                                                                                    |                                 |
| Auftragsnummer:                           | 19 Positionsnummer: 60 Erstellungs-/Änderungsdatu                                                                                                    | m: 26.07.2022 Lfd.Nr. am Tag: 1 |
| Status Auftragsposition:                  | 94 Artikelnummer: 41 Anza                                                                                                    | hl: -20,0 Artikelart: dr        |
| Größe Verpack.einh.:                      | 1,0 Mengeneinheit: St. Bezeichnung: Dauerwelle                                                                                                    |                                 |
| Positionstext:                            |                                                                                                    | ×                               |
| Beginn Lieferzeitraum:                    | Liefertermin: 31.07.2022 Sonderkennzeiche                                                                                                    | en: Nur Textposition (J/N):     |
| Verkaufspreis brutto:                     | 35,00 Rechnungsadresse: 1 Leistungsemp                                                                                                    | of.: 1 Lieferadresse: 1         |
| Bernerkung:                               | #DL#000140008#003                                                                                                    | Paket Nr.: 0                    |

Die Bemerkung darf hier nicht geändert werden! Nur ergänzen ist möglich. Dies jedoch nur am Ende nach dem vorhandenen Text einfügen. Hier könnte gegebenenfalls der Grund der Stornierung erfasst werden.

| Voraussichtliches Lieferdatum wählen |  |  |  |  |  |  |  |  |
|--------------------------------------|--|--|--|--|--|--|--|--|
| Lieferdatum: 18.05.2022              |  |  |  |  |  |  |  |  |
|                                      |  |  |  |  |  |  |  |  |

Hier können Sie den Liefertermin eingeben. Drücken Sie anschließend Enter. Da hierbei eine Rücknahme (bei lagergeführten Artikeln) erzeugt wird, geben Sie bitte den Termin ein, zu dem die Ware wieder in das Lager zurückkommt.

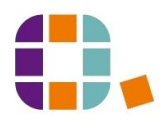

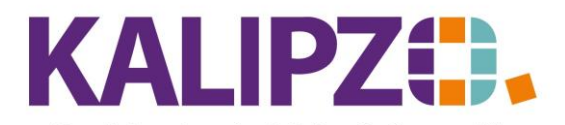

|          | Auswahl Lieferschein |             |       |       |         |           |             |      |        |  |  |  |
|----------|----------------------|-------------|-------|-------|---------|-----------|-------------|------|--------|--|--|--|
| Jahr     | Lief.Nr. Lief.datum  | Knd.Nr.     | Adr.  | Bed.  | Anfangs | text      |             |      | ^      |  |  |  |
| 2021     | 38                   | 200007      | 0     | 1     |         |           |             |      |        |  |  |  |
| 2021     | 39                   | 200007      | 0     | 1     |         |           |             |      |        |  |  |  |
|          |                      |             |       |       |         |           |             |      |        |  |  |  |
|          |                      |             |       |       |         |           |             |      |        |  |  |  |
|          |                      |             |       |       |         |           |             |      |        |  |  |  |
|          |                      |             |       |       |         |           |             |      |        |  |  |  |
|          |                      |             |       |       |         |           |             |      |        |  |  |  |
| —        |                      |             |       |       |         |           |             | _    |        |  |  |  |
| <u> </u> |                      |             |       |       |         |           |             |      |        |  |  |  |
| <u> </u> |                      |             |       |       |         |           |             |      |        |  |  |  |
|          |                      |             |       |       |         |           |             | _    |        |  |  |  |
|          |                      |             |       |       |         |           |             |      |        |  |  |  |
|          |                      |             |       |       |         |           |             |      |        |  |  |  |
|          |                      |             |       |       |         |           |             |      | $\sim$ |  |  |  |
| <        |                      |             |       |       |         |           |             | >    |        |  |  |  |
| Liefe    | rschein auswählen    | Lieferschei | npos. | anzei | gen     | Neuen Lie | ferschein a | nleg | en     |  |  |  |

Nun können Sie den passenden Lieferschein auswählen, auf dem die Rücknahme erscheinen soll. Klicken Sie diesen an (er ist nun blau hinterlegt) und wählen Sie Lieferschein auswählen. Diese Auswahl erscheint nur, wenn mehrere Lieferscheine desselben Kunden mit derselben Lieferadresse zur Auswahl stehen.

| Rechnungsdatum wählen |            |  |  |  |  |  |  |  |
|-----------------------|------------|--|--|--|--|--|--|--|
| Rechnungsdatum:       | 18.05.2022 |  |  |  |  |  |  |  |

Geben Sie nun das Rechnungs-Datum ein, für welches die Gutschrift erstellt werden soll.

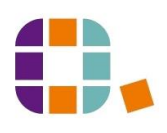

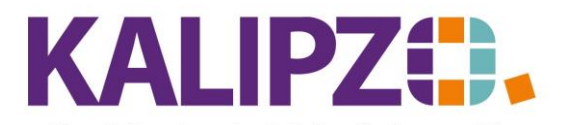

|      | Auswahl Rechnung |         |       |         |        |        |      |           |           |       |        |
|------|------------------|---------|-------|---------|--------|--------|------|-----------|-----------|-------|--------|
| Jahr | Rech.Nr.         | Rech.da | tum   | Knd.Nr. | Adr.   | Leist. | Bed. | Buch.voll | Buch.erm. | Anfa  | ^      |
| 2021 | 40               |         |       | 200007  | 0      | 0      | 1    | 0         | 0         |       |        |
|      |                  |         |       |         |        |        |      |           |           |       |        |
|      |                  |         |       |         |        |        |      |           |           |       |        |
|      |                  |         |       |         |        |        |      |           |           |       |        |
|      |                  |         |       |         |        |        |      |           |           |       |        |
|      |                  |         |       |         |        |        |      |           |           |       |        |
|      |                  |         |       |         |        |        |      |           |           |       |        |
|      |                  |         | _     |         |        |        |      |           |           |       |        |
|      |                  |         |       |         |        |        |      |           |           |       |        |
|      |                  |         |       |         |        |        |      |           |           |       |        |
|      |                  |         |       |         |        |        |      |           |           |       |        |
|      |                  |         |       |         |        |        |      |           |           |       |        |
|      |                  |         |       |         |        |        |      |           |           |       |        |
|      |                  |         |       |         |        |        |      |           |           |       | $\sim$ |
| <    |                  | -       |       |         |        |        |      |           |           | >     |        |
| Rech | nnung aus        | wählen  | Rechn | ungspos | . anze | igen   |      | Neue F    | Rechnung  | anleg | en     |

In diesem Beispiel ist bereits eine andere Position für denselben Kunden zum Storno vorbereitet. Sie können nun entscheiden, ob die weitere Position auf demselben Dokument erscheinen soll (**Rechnung auswählen**) oder ob dieses Storno auf einer separaten Rechnung erstellt werden soll (**Neue Rechnung anlegen**).

|          |            |           |        |      | Be          | arbeitung vor    | Auft   | rag N   | Nr. 45 für Kunde Nr.  | 14000  | )5 / Testkundin    | 2, Natalie |                       |               |          |     |
|----------|------------|-----------|--------|------|-------------|------------------|--------|---------|-----------------------|--------|--------------------|------------|-----------------------|---------------|----------|-----|
| Mark.    | Pos.Nr.    | Gültig ab | Nr.    | Sta  | t. Anzah    | l Art.nr.        | Bezei  | ichnur  | ng                    |        | Positionstext      |            | Beginn Lieferzeitraum | Liefertermin  |          | ~   |
|          | 10         | 11.05.202 | 2 3    | 7    | 1 1,0       | 21               | DL T   | est 1 A | Artikelart dr         |        |                    |            |                       | 11.05.2022    | -        |     |
| •        | 20         | 11.05.202 | 2 3    | 7    | 1 1,0       | 21               | DL T   | est 1 A | Artikelart dr         |        |                    |            |                       | 11.05.2022    | :        |     |
| •        | 30         | 18.05.202 | 2 5    | 9    | 4 -1,0      | ) 21             | DL T   | est 1 A | Artikelart dr         |        |                    |            |                       | 18.05.2022    |          |     |
|          |            |           |        |      |             |                  |        |         |                       |        |                    |            |                       |               |          |     |
|          |            |           |        |      |             |                  |        |         |                       |        |                    |            |                       |               |          |     |
|          |            |           |        |      |             |                  |        |         |                       |        |                    |            |                       |               |          |     |
| <u> </u> |            |           |        |      |             |                  |        |         |                       |        |                    |            |                       |               |          |     |
| <u> </u> |            |           |        |      |             |                  |        |         |                       |        |                    |            |                       |               |          |     |
| <u> </u> |            |           |        |      |             |                  |        |         |                       |        |                    |            |                       |               |          |     |
| H        |            |           |        |      |             |                  |        |         |                       |        |                    |            |                       |               |          |     |
| <u> </u> |            |           |        |      |             |                  |        |         |                       |        |                    |            |                       |               |          |     |
|          |            |           | -      |      |             |                  |        |         |                       |        |                    |            |                       |               |          |     |
|          |            |           | -      |      |             |                  |        |         |                       |        |                    |            |                       |               |          |     |
|          |            |           |        |      |             |                  |        |         |                       |        |                    |            |                       |               |          | 7   |
| <        |            |           |        |      |             |                  |        |         |                       |        |                    |            |                       |               | >        |     |
| Position | n neu anle | egen M    | ark.   | Pos. | bestätigen  | Alle Pos, bestà  | tigen  | [       | Position stornieren   | Pos. 9 | Serie              | Mate       | rialbestellung        | Angebot/Auftr | agsbes   | st. |
| Position | n bearbeit | en M      | ark.   | Pos. | ausliefern  | Alle Pos. auslie | fern   |         | Mark. Pos. stornieren | Pos. I | öschen             |            | B                     | Express       | -Faktu   | ra  |
|          |            | М         | ark.   | Pos. | fakturieren | Alle Pos. faktu  | rieren | /       | Alle Pos. stornieren  | Abste  | eigend             |            |                       | Selektion nac | :h Statu | s,  |
| Position | n anzeige  | n P       | ositia | n sp | litten      | Aktionspaket e   | infüge | en I    | Express-Storno        | Daue   | rrechn. mark. Pos. |            |                       | V             | erlasse  | ۶n  |

## Lieferschein bearbeiten

Durch das Storno der Positionen ist mindestens ein Lieferschein entstanden. Damit diese:r nicht auf ewig in den zu bearbeitenden Lieferscheinen steht, gehen Sie in die Auftragsabwicklung/Lieferscheine/in Bearbeitung und <u>führen Sie den Lieferschein</u> aus.

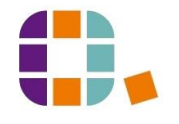

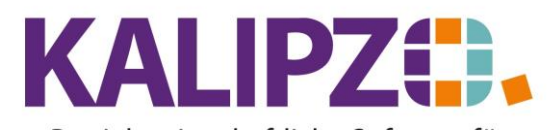

## Gutschrift erstellen

Haben Sie alle zu stornierenden DL-Vertrags-Positionen so bearbeitet, gehen Sie in Auftragsabwicklung/Rechnungen/In Bearbeitung.

|       |             |           |                 |            | Offene Rechnur | ngen                      |             |               |         |              |
|-------|-------------|-----------|-----------------|------------|----------------|---------------------------|-------------|---------------|---------|--------------|
| Jahr  | Rech.Nr.    | Rech.datu | ım Knd.Nr.      | Firmenname |                | Nachname                  |             | Vorname       |         | ^            |
| 2021  | 40          |           | 200007          |            |                |                           |             |               |         |              |
| 2021  | 41          |           | 200007          |            |                |                           |             |               |         |              |
|       |             |           |                 |            |                |                           |             |               |         |              |
|       |             |           |                 |            |                |                           |             |               |         |              |
|       |             |           |                 |            |                |                           |             |               |         | . //         |
|       |             |           |                 |            |                |                           |             |               |         | - 1          |
|       |             |           |                 |            |                |                           |             |               |         | - 1          |
|       |             |           |                 |            |                |                           |             |               |         |              |
|       |             |           |                 |            |                |                           |             |               |         |              |
|       |             |           |                 |            |                |                           |             |               |         |              |
|       |             |           |                 |            |                |                           |             |               |         |              |
|       |             |           |                 |            |                |                           |             |               |         |              |
|       |             |           |                 |            |                |                           |             |               |         | 1            |
|       |             |           |                 |            |                |                           |             |               |         | $\mathbf{v}$ |
| <     |             |           |                 |            |                |                           |             |               | >       |              |
| Faktu | urierung au | usführen  | Text bearbeiter | Dokumente  | f              | ür Fakturierung sperren   | Selektion r | ach Kundennr. |         |              |
| Prob  | edruck      |           | Positionen anz  | eigen      | C              | Gesperrte Rechn. anzeigen | Selektion r | ach Rech.nr.  | Verlas: | sen          |

Sie haben nun die Möglichkeit, vorab einen **Probedruck** zu machen, um eventuelle Fehler zu erkennen und zu beheben. Sie können dann noch den **Text bearbeiten** und/oder die **Positionen anzeigen**. Sollten Änderungen in der Position nötig sein, so gehen Sie erneut in den Auftrag und ändern die Position ab. Stimmen die Daten, können Sie die **Fakturierung ausführen**.

| Rechnungsdaten                          | x |
|-----------------------------------------|---|
| Rechnungsdatum: 18.05.2022              |   |
| Sachbearbeiter: Prof. Dr. Tilko Dietert |   |
| Fälligkeit: 28.05.2022                  |   |
| mit Anzahlung? (J/N): Nein              |   |

Wählen Sie das Stornodatum und die anderen Daten. Drücken Sie anschließend F2.

Ist der Lieferschein noch nicht bearbeitet, erfolgt eine Warnung:

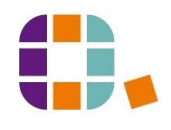

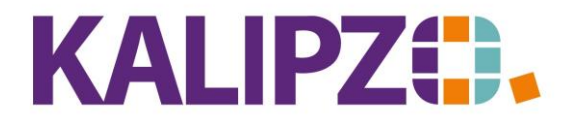

|   | Warnung                                                                                                   |
|---|----------------------------------------------------------------------------------------------------|
| 4 | Lieferschein noch in Bearbeitung, bitte manuell im<br>Menüpunkt "Lieferscheine in Bearbeitung" ausführen. |
|   | ОК                                                                                                    |

Führen Sie dann anschließend unbedingt noch den Lieferschein aus.

Die Gutschrift wird nun erstellt und kann wie gewohnt versendet, gedruckt oder gespeichert werden. Falls die Originalrechnung nie an den Empfänger gesendet wurde, reicht es natürlich, das Storno dazu erstellt zu haben, damit die <u>Offene Postenliste</u> bereinigt ist.

## Storno einer Rechnung aus DL-Auftrag

Muss eine Rechnung aus einem DL-Auftrag storniert werden müssen, so geht dies nur positionsweise über den Auftrag.

Dies begründet sich damit, dass aus einem DL-Auftrag viele Rechnungen entstehen.

Sie erkennen Aufträge aus Dienstleistungsverträgen an der Bemerkung #DL#.

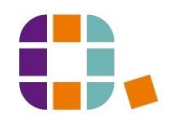